# 通过STP端口优先级在中继之间实现VLAN负载均 衡

## 目录

简介 开始使用前 规则 先决条件 使用的组件 中继之间 VLAN 负载均衡的简介 STP 如何决定阻塞哪个端口 在运行 CatOS 的 Catalyst 交换机上配置 VLAN 负载均衡 有关 portvlanpri 命令的详细信息 在运行集成 IOS 的 Catalyst 交换机上配置 VLAN 负载均衡 有关 port-priority 和 vlan port-priority 命令的详细信息 结论 相关信息

## <u>简介</u>

本文档提供有关中继之间 VLAN 负载均衡的理论,并且为运行 CatOS 和集成 IOS 的交换机提供配置示例。

## <u>开始使用前</u>

## <u>规则</u>

有关文档规则的详细信息,请参阅 Cisco 技术提示规则。

## <u>先决条件</u>

本文档没有任何特定的前提条件。

### 使用的组件

本文档不限于特定的软件和硬件版本。

## <u>中继之间 VLAN 负载均衡的简介</u>

在本文档中使用的命令可在 CatOS 和集成 IOS 的 Catalyst 4000、5000 及 6000 系列上使用。本文 档的理论部分与生产树协议 (STP) 有关并且是独立于平台的。

在下面的图 1 显示的配置中,两台交换机通过多个中继直接连接,这对于冗余非常常见。如果两条 链路之一失败,则第二条将很快可用于传输流量。当两条链路均在运行时,生成树算法 (STA) 禁用 其中一条,以避免两台交换机之间的桥接环路。

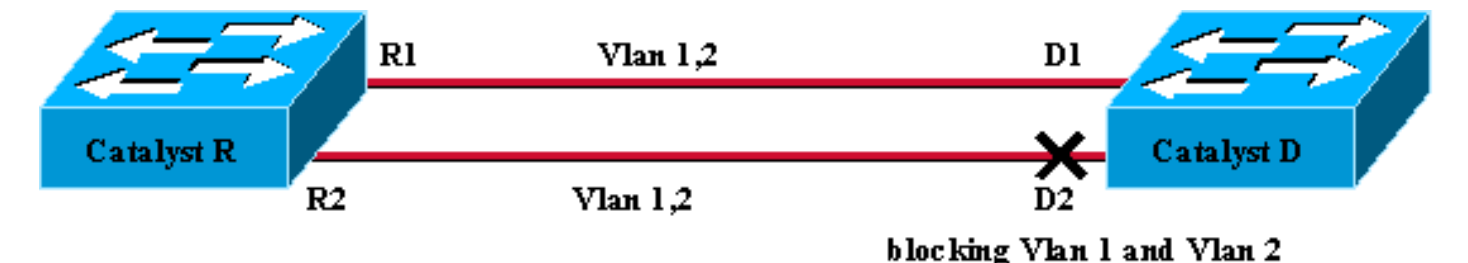

Figure 1

在上面的图 1 配置中,两个 Fastethernet 中继连接 Catalyst R 和 Catalyst D, STP 为配置的所有 VLAN 选择同一个阻塞端口。在这种情况下,Catalyst R是根网桥,Catalyst D决定阻塞VLAN 1和 VLAN 2的端口D2。此设计的主要问题是链路R2-D2只是被牺牲,两台交换机之间只有100 Mb/s的 可用带宽。要利用两条链路,您可以更改配置并允许 VLAN 1 仅在链路 R1-D1 上,而 VLAN 2 仅在 链路 R2-D2 上。

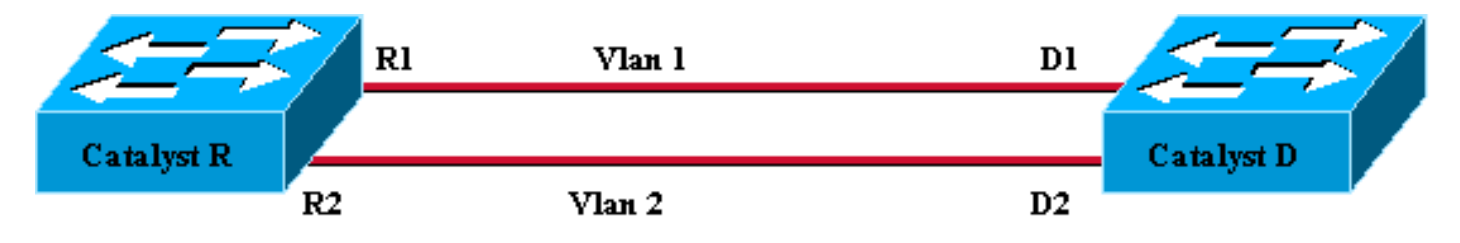

Figure 2

如图 2 所示,产生的网络已丢失其冗余。现在,您有两条链路同时转发,并且您在两台交换机之间 实际可使用 200 Mb/s。但是,如果一条链路失败,则您将完全失去一个 VLAN 的连通性。理想的解 决方案是图 3 中描述的解决方案:

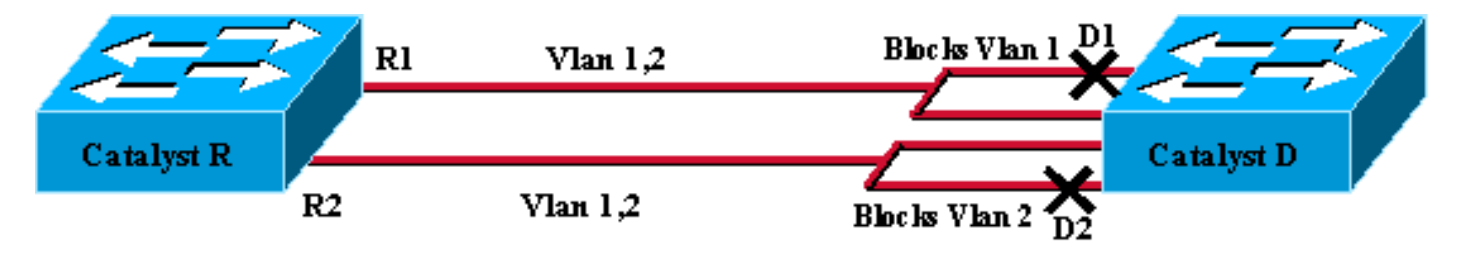

Figure 3

在图 3 中,您保持两台交换机之间的中继,但是端口 D1 阻塞 VLAN 1 并转发 VLAN 2;端口D2阻 塞了VLAN 2并转发VLAN 1。此设计保留了图1和图2的最佳功能:

- •两条链路均转发,在两台交换机之间提供 200 Mb/s 的聚合连通性。
- 如果一条链路失败,则剩余的一条取消阻塞相应的 VLAN 并且保持交换机之间两个 VLAN 的连 通性。

本文档解释如何在 STP 操作的简短的说明以后达到这种配置。

### STP 如何决定阻塞哪个端口

STA 工作方式的详细说明不在本文档的范围之内。但是,它简要地总结这种情况下算法如何决定端 口是阻塞或转发。它着重于可能只有一个 VLAN 的最简单配置;Catalyst R是此VLAN中的根网桥 ,Catalyst D有多个冗余连接到Catalyst R。Catalyst D阻止其所有端口到Catalyst R,但阻止其根端 口。Catalyst D 如何选择其根端口?网桥在链路之间运行 STA 交换网桥协议数据单元 (BPDU),并 且 BPDU 可以根据他们的内容严格分类。如果有以下各项,则 BPDU 更优:

- 1. 较小的根网桥 ID。
- 2. 较低的根路径成本。
- 3. 较小的发送网桥 ID。
- 4. 较小的发送端口 ID

按顺序检查这 4 个参数,即,如果在您比较的两个 BPDU 中参数 1 是相同的,则您只关注参数 2。 Catalyst D 上选择为根端口的端口是接收最佳 BPDU 的端口。

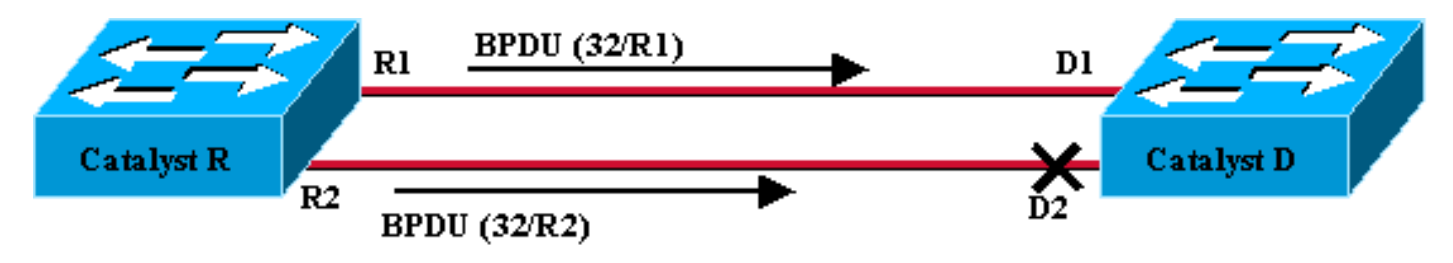

Figure 4

在图 4 的特殊情况下,Catalyst R 发送的所有 BPDU 有同样的根网桥 ID、相同的根路径成本和相同的发送网桥 ID。留下来选择最佳端口的唯一参数是发送端口 ID。发送端口 ID 是一个 16 位参数 ,分为两个字段:端口优先级和端口索引。端口优先级的默认值是 32,并且交换机上每个端口的端 口索引是唯一的。

|          | 端口优先级 | 端口索引   |
|----------|-------|--------|
| 大小,以位为单位 | 6     | 10     |
| 默认值      | 32    | 固定的唯一值 |

图 4 代表 BPDU 中的端口 ID 参数。在这种情况下,Catalyst D选择端口D1作为其根端口,因为端 口索引R2低于R1。如果希望D2最终转发,则需要强制它作为根端口。要执行此操作的唯一方法是 降低 R2 端口优先级值(或增加 R1 端口优先级值)。 这是图 5 中进行的操作。

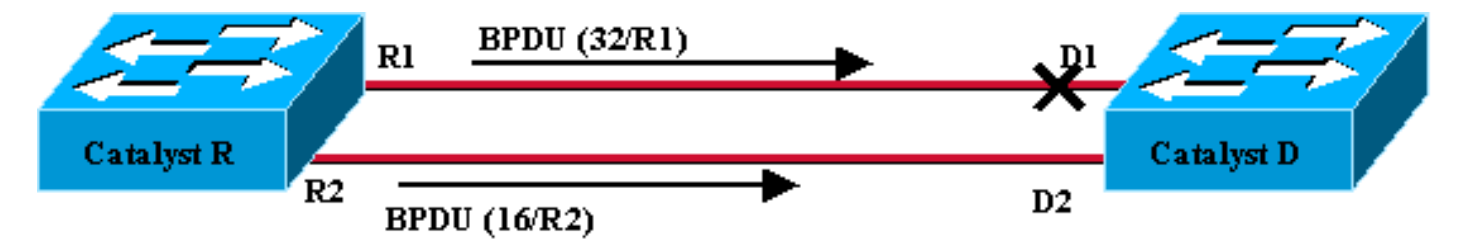

Figure 5

为了在两个中继之间实现负载均衡,请您根据 VLAN 调整 Catalyst R 的端口优先级。

## 在运行 CatOS 的 Catalyst 交换机上配置 VLAN 负载均衡

### <u>实验图</u>

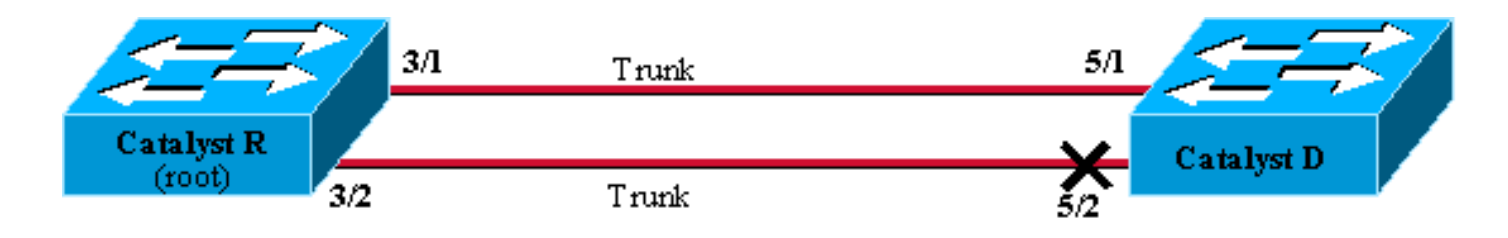

Figure 6

### 显示 Catalyst R 的当前 STP 状态

### 这是 Catalyst R 的当前 STP 状态。它是 VLAN 1 和 2 的根,因此其所有端口均进行转发。

| Catalyst_R> | (enable) | show | spantree 3/1   |      |                   |            |
|-------------|----------|------|----------------|------|-------------------|------------|
| Port        |          | V    | lan Port-State | Cost | Priority Portfast | Channel_id |
|             |          |      |                |      |                   |            |
| 3/1         |          | 1    | forwarding     | 19   | 32 disabled       | 0          |
| 3/1         |          | 2    | forwarding     | 19   | 32 disabled       | 0          |
| Catalyst_R> | (enable) | show | spantree 3/2   |      |                   |            |
| Port        |          | V    | lan Port-State | Cost | Priority Portfast | Channel_id |
|             |          |      |                |      |                   |            |
| 3/2         |          | 1    | forwarding     | 19   | 32 disabled       | 0          |
| 3/2         |          | 2    | forwarding     | 19   | 32 disabled       | 0          |
| Catalyst_R> | (enable) |      |                |      |                   |            |

### 显示 Catalyst D 的当前 STP 状态

#### 正如预期, Catalyst D 上 VLAN 1 和 2 的端口 5/2 均阻塞。

| Catalyst | _D> (er                                       | nable) <b>show span</b> | tree 5/ | 1        |            |              |  |  |  |
|----------|-----------------------------------------------|-------------------------|---------|----------|------------|--------------|--|--|--|
| Port     | Vlan                                          | Port-State              | Cost    | Priority | Fast-Start | Group-Method |  |  |  |
|          |                                               |                         |         |          |            |              |  |  |  |
| 5/1      | 1                                             | forwarding              | 19      | 32       | disabled   |              |  |  |  |
| 5/1      | 2                                             | forwarding              | 19      | 32       | disabled   |              |  |  |  |
| Catalyst | Catalyst_D> (enable) <b>show spantree 5/2</b> |                         |         |          |            |              |  |  |  |
| Port     | Vlan                                          | Port-State              | Cost    | Priority | Fast-Start | Group-Method |  |  |  |
|          |                                               |                         |         |          |            |              |  |  |  |
| 5/2      | 1                                             | blocking                | 19      | 32       | disabled   |              |  |  |  |
| 5/2      | 2                                             | blocking                | 19      | 32       | disabled   |              |  |  |  |
| Catalyst | D> (er                                        | nable)                  |         |          |            |              |  |  |  |

### 调整 Catalyst R 的端口优先级

您将降低端口3/2上VLAN 1的端口优先级值。这样,Catalyst D上对应的端口5/2接收的BPDU比端口5/1上发送的BPDU(端口优先级值仍为32)要好。

Catalyst\_R> (enable) **set spantree portvlanpri 3/2 16 1** Port 3/2 vlans 1 using portpri 16. Port 3/2 vlans 2-1004 using portpri 32. Port 3/2 vlans 1005 using portpri 4. Catalyst\_R> (enable)

### 检查 Catalyst R 上的结果

### 您可以检查到 VLAN 1 的端口优先级值已更改:

| Catalyst_R><br>Port | (enable) | <b>show</b><br>V | <b>spantree 3/1</b><br>lan Port-State | Cost   | Priority Portfast | Channel_id |
|---------------------|----------|------------------|---------------------------------------|--------|-------------------|------------|
| 3/1                 |          | 1                | forwarding                            | 19     | 32 disabled       | 0          |
| 3/1                 |          | 2                | forwarding                            | 19     | 32 disabled       | 0          |
| Catalyst_R>         | (enable) | show             | spantree 3/2                          |        |                   |            |
| Port                |          | V                | lan Port-State                        | Cost   | Priority Portfast | Channel_id |
| 3/2                 |          | <br>1            | forwarding                            | <br>19 | 16 disabled       | 0          |
| 3/2                 |          | 2                | forwarding                            | 19     | 32 disabled       | 0          |
| Catalyst_R>         | (enable) |                  |                                       |        |                   |            |

#### <u>检查 Catalyst D 上的结果</u>

对于 VLAN 1,您可以看到 Catalyst D 上端口 5/1 当前阻塞,而端口 5/2 在进行转发,如预期一样 。

| Catalyst             | Catalyst_D> (enable) <b>show spantree 5/1</b> |                         |         |          |            |              |  |  |  |
|----------------------|-----------------------------------------------|-------------------------|---------|----------|------------|--------------|--|--|--|
| Port                 | Vlan                                          | Port-State              | Cost    | Priority | Fast-Start | Group-Method |  |  |  |
|                      |                                               |                         |         |          |            |              |  |  |  |
| 5/1                  | 1                                             | blocking                | 19      | 32       | disabled   |              |  |  |  |
| 5/1                  | 2                                             | forwarding              | 19      | 32       | disabled   |              |  |  |  |
| Catalyst             | _D> (e                                        | nable) <b>show span</b> | tree 5/ | 2        |            |              |  |  |  |
| Port                 | Vlan                                          | Port-State              | Cost    | Priority | Fast-Start | Group-Method |  |  |  |
|                      |                                               |                         |         |          |            |              |  |  |  |
| 5/2                  | 1                                             | forwarding              | 19      | 32       | disabled   |              |  |  |  |
| 5/2                  | 2                                             | blocking                | 19      | 32       | disabled   |              |  |  |  |
| Catalyst_D> (enable) |                                               |                         |         |          |            |              |  |  |  |

### 有关 portvlanpri 命令的详细信息

每个中继的端口 VLAN 优先级只有两个可能的值,并且只有其中一个可使用 portvlanpri 命令进行配置。这意味着对于特定中继,您有两组 VLAN:

•一组具有"全局"端口优先级值(默认情况下为 32)。

#### • 一组使用 portvlanpri 命令输入"自定义"值。

下面的示例可对此进行解释。在此示例中,考虑添加第三个 VLAN。默认情况下,此 VLAN 属于有 全局端口优先级值(默认值 32)的组。

| Catalyst_R> (enable) | set vla   | an 3          |      |                   |            |
|----------------------|-----------|---------------|------|-------------------|------------|
| Vlan 3 configuration | n success | sful          |      |                   |            |
| Catalyst_R> (enable) | show sr   | pantree 3/2   |      |                   |            |
| Port                 | Vla       | an Port-State | Cost | Priority Portfast | Channel_id |
|                      |           |               |      |                   |            |
| 3/2                  | 1         | forwarding    | 19   | 16 disabled       | 0          |
| 3/2                  | 2         | forwarding    | 19   | 32 disabled       | 0          |
| 3/2                  | 3         | forwarding    | 19   | 32 disabled       | 0          |

#### 使用 set spantree portpri 命令更改端口的全局优先级:

| Catalyst_R> | (enable) <b>set</b> | spant   | ree portpri | <b>3/2</b> 48 |          |            |            |
|-------------|---------------------|---------|-------------|---------------|----------|------------|------------|
| Bridge port | 3/2 port pr         | iority  | set to 48.  |               |          |            |            |
| Catalyst_R> | (enable) <b>shc</b> | w spant | tree 3/2    |               |          |            |            |
| Port        |                     | Vlan 1  | Port-State  | Cost          | Priority | v Portfast | Channel_id |
|             |                     |         |             |               |          |            |            |
| 3/2         |                     | 1 fo    | orwarding   | 19            | 16       | disabled   | 0          |
| 3/2         |                     | 2 fo    | orwarding   | 19            | 48       | disabled   | 0          |
| 3/2         |                     | 3 fo    | orwarding   | 19            | 48       | disabled   | 0          |
| Catalyst_R> | (enable)            |         |             |               |          |            |            |

### 请注意,属于"全局"组的所有VLAN都将其优先级更改为48。现在将VLAN 3分配给另一个"自定义 "VLAN组,并使用portvlanpri命令将其值<mark>指定为</mark>8:

Catalyst\_R> (enable) set spantree portvlanpri 3/2 8 3 Port 3/2 vlans 1,3 using portpri 8. Port 3/2 vlans 2,4-1004 using portpri 48. Port 3/2 vlans 1005 using portpri 4. Catalyst\_R> (enable) show spantree 3/2 Port Vlan Port-State Cost Priority Portfast Channel\_id \_\_\_\_\_ \_\_\_\_ 3/2 1 forwarding 19 8 disabled 0 3/2 2 forwarding 19 48 disabled 0 3 forwarding 19 3/2 8 disabled 0 Catalyst\_R> (enable)

请注意,"自定义"组中的所有VLAN已将其优先级更改为8,而不仅是VLAN 3。要将VLAN 3重新置 于默认组中,请使用clear spantree portvlanpri<mark>命</mark>令:

| Catalyst_R> (enable) | clear   | spantree portvl | anpri 3 | /2 3             |              |
|----------------------|---------|-----------------|---------|------------------|--------------|
| Port 3/2 vlans 1 usi | ng port | pri 8.          |         |                  |              |
| Port 3/2 vlans 2-100 | 4 using | portpri 48.     |         |                  |              |
| Port 3/2 vlans 1005  | using p | ortpri 4.       |         |                  |              |
| Catalyst_R> (enable) | show s  | pantree 3/2     |         |                  |              |
| Port                 | Vl      | an Port-State   | Cost    | Priority Portfas | t Channel_id |
| 3/2                  | 1       | forwarding      | <br>19  | 8 disabled       | . 0          |
| 3/2                  | 2       | forwarding      | 19      | 48 disabled      | 0            |
| 3/2                  | 3       | forwarding      | 19      | 48 disabled      | 0            |
| Catalyst_R> (enable) |         |                 |         |                  |              |

### 对此命令有一项最后的限制条件。分配给"全局"组的值必须高于"自定义"组配置的值。

Catalyst\_R> (enable) **set spantree portvlanpri 3/2 62 3** Portvlanpri must be less than portpri. Portpri for 3/2 is 48.

综述:

| "全局"组                | "自定义"组         |
|----------------------|----------------|
| 默认情况下,所有 VLAN 均属于此组。 | 用 set spantree |

|                                                     | portvlanpri 命<br>令选择的<br>VLAN 属于此<br>组。                            |
|-----------------------------------------------------|--------------------------------------------------------------------|
| 使用 set spantree port priority 命令设置<br>这些 VLAN 的优先级。 | 通过 set<br>spantree<br>portvlanpri 命<br>令设置所有这<br>些 VLAN 的优<br>先级值。 |
| 为"全局"组配置的优先级值一定高于为"自<br>定义"组配置的值。                   | clear spantree<br>portvlanpri 允<br>许您将 VLAN<br>从此组放回到<br>另一组。      |

## <u>在运行集成 IOS 的 Catalyst 交换机上配置 VLAN 负载均衡</u>

**注意**:此配置示例适用于运行IOS的交换机 — Catalyst 2900/3500XL、Catalyst 2950、Catalyst 3550、Catalyst 4000 supervisor III/IV和Catalyst 600。

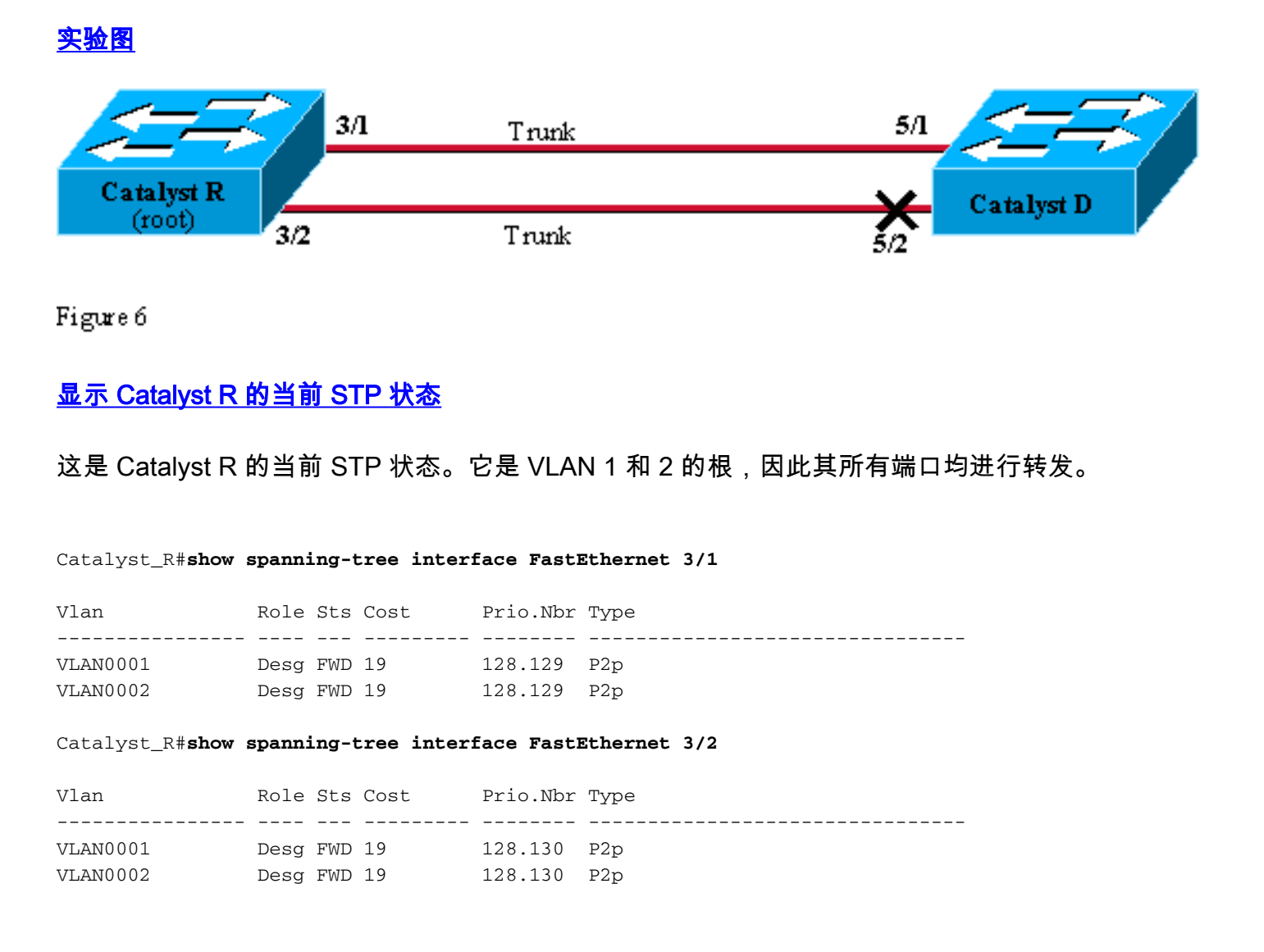

### 显示 Catalyst D 的当前 STP 状态

#### 正如预期, Catalyst D 上 VLAN 1 和 2 的端口 5/2 均阻塞。

#### Catalyst\_D#show spanning-tree interface FastEthernet 5/1

| Vlan     | Role | Sts | Cost | Prio.Nbr | Туре |
|----------|------|-----|------|----------|------|
|          |      |     |      |          |      |
| VLAN0001 | Root | FWD | 19   | 128.129  | P2p  |
| VLAN0002 | Root | FWD | 19   | 128.129  | P2p  |

Catalyst\_D#show spanning-tree interface FastEthernet 5/2

| Vlan     | Role | Sts | Cost | Prio.Nbr | Туре |
|----------|------|-----|------|----------|------|
|          |      |     |      |          |      |
| VLAN0001 | Altn | BLK | 19   | 128.130  | P2p  |
| VLAN0002 | Altn | BLK | 19   | 128.130  | P2p  |

#### 调整 Catalyst R 的端口优先级

您将降低端口3/2上VLAN 1的端口优先级值。这样,Catalyst D上对应的端口5/2接收的BPDU比端口5/1上发送的BPDU(端口优先级值仍为128)要好。

Catalyst\_R#config terminal Catalyst\_R(config)#interface FastEthernet 3/2 Catalyst\_R(config-if)#spanning-tree vlan 1 port-priority 64 Catalyst\_R(config-if)#end Catalyst\_R#

### 检查 Catalyst R 上的结果

您可以检查到 VLAN 1 的端口优先级值已更改:

Catalyst\_R#show spanning-tree interface FastEthernet 3/1

| Role | Sts                      | Cost                                 | Prio.Nbr                                        | Туре                                                                   |
|------|--------------------------|--------------------------------------|-------------------------------------------------|------------------------------------------------------------------------|
|      |                          |                                      |                                                 |                                                                        |
| Desg | FWD                      | 19                                   | 128.129                                         | P2p                                                                    |
| Desg | FWD                      | 19                                   | 128.129                                         | P2p                                                                    |
|      | Role<br><br>Desg<br>Desg | Role Sts<br><br>Desg FWD<br>Desg FWD | Role Sts Cost<br><br>Desg FWD 19<br>Desg FWD 19 | Role Sts Cost Prio.Nbr       Desg FWD 19 128.129   Desg FWD 19 128.129 |

#### $\texttt{Catalyst}_{R} \# \texttt{show spanning-tree interface FastEthernet 3/2}$

| Vlan     | Role | Sts | Cost | Prio.Nbr | Туре |
|----------|------|-----|------|----------|------|
|          |      |     |      |          |      |
| VLAN0001 | Desg | FWD | 19   | 64.130   | P2p  |
| VLAN0002 | Desg | FWD | 19   | 128.130  | P2p  |

#### 检查 Catalyst D 上的结果

对于 VLAN 1,您可以看到 Catalyst D 上端口 5/1 当前阻塞,而端口 5/2 在进行转发,如预期一样

Catalyst\_D#show spanning-tree interface FastEthernet 5/1

| Vlan     | Role | Sts | Cost | Prio.Nbr | Туре |
|----------|------|-----|------|----------|------|
|          |      |     |      |          |      |
| VLAN0001 | Altn | BLK | 19   | 128.129  | P2p  |
| VLAN0002 | Root | FWD | 19   | 128.129  | P2p  |

Catalyst\_D#show spanning-tree interface FastEthernet 5/2

| Vlan     | Role | Sts | Cost | Prio.Nbr | Туре |
|----------|------|-----|------|----------|------|
|          |      |     |      |          |      |
| VLAN0001 | Root | FWD | 19   | 128.130  | P2p  |
| VLAN0002 | Altn | BLK | 19   | 128.130  | P2p  |

### 有关 port-priority 和 vlan port-priority 命令的详细信息

有两种定义 VLAN 端口优先级的方法:

• 可通过 port-priority 命令按接口对其进行修改的"全局"端口优先级值(默认情况下为 128)

•可使用 VLAN port-priority 命令按接口或按 VLAN 对其进行修改的"每个 VLAN"的端口优先级值

下面的示例可对此进行解释。在此示例中,考虑添加第三个 VLAN。默认情况下,此 VLAN 属于有 全局端口优先级值(默认值 128)的组。

Catalyst\_R#show spanning-tree interface FastEthernet 3/2

| Vlan     | Role | Sts | Cost | Prio.Nbr | Туре |
|----------|------|-----|------|----------|------|
| VLAN0001 | Desg | FWD | 19   | 64.130   | P2p  |
| VLAN0002 | Desg | FWD | 19   | 128.130  | P2p  |
| VLAN0003 | Desg | FWD | 19   | 128.130  | P2p  |

### 使用 spanning-tree port-priority interface configuration 命令更改端口的全局优先级:

Catalyst\_R(config) #interface FastEthernet 3/2 Catalyst\_R(config-if) #spanning-tree port-priority 160 Catalyst\_R# Catalyst\_R#show spanning-tree interface FastEthernet 3/2 Role Sts Cost Prio.Nbr Type Vlan \_\_\_\_\_ \_\_\_\_ \_\_\_\_\_ \_\_\_ VLAN0001 Desg FWD 19 64.130 P2p 160.130 P2p VLAN0002 Desg FWD 19 VLAN0003 Desg FWD 19 160.130 P2p

请注意,属于"全局"组的所有VLAN都将其优先级更改为160。现在,使用<u>spanning-tree vlan port-</u> priority interface命令将VLAN 3的优先级分</del>配为48:

Catalyst\_R(config)#interface FastEthernet 3/2 Catalyst\_R(config-if)#spanning-tree vlan 3 port-priority 48 Catalyst\_R# Catalyst\_R#show spanning-tree interface FastEthernet 3/2

| Role   | Sts                      | Cost                                    | Prio.Nbr                                                       | Туре                                                                                       |
|--------|--------------------------|-----------------------------------------|----------------------------------------------------------------|--------------------------------------------------------------------------------------------|
|        |                          |                                         |                                                                |                                                                                            |
| Desg   | FWD                      | 19                                      | 64.130                                                         | P2p                                                                                        |
| Desg   | FWD                      | 19                                      | 160.130                                                        | P2p                                                                                        |
| Desg 2 | FWD                      | 19                                      | 48.130                                                         | P2p                                                                                        |
|        | Role<br><br>Desg<br>Desg | Role Sts<br>FWD<br>Desg FWD<br>Desg FWD | Role Sts Cost<br><br>Desg FWD 19<br>Desg FWD 19<br>Desg FWD 19 | Role Sts Cost Prio.Nbr       Desg FWD 19 64.130   Desg FWD 19 160.130   Desg FWD 19 48.130 |

请注意,只有VLAN 3已将其优先级更改为48。要将VLAN 3重新置于默认组中,请使用<u>no</u> <u>spanning-tree vlan port-priority interface命</u>令:

Catalyst\_R(config)**#interface FastEthernet 3/2** Catalyst\_R(config-if)**#no spanning-tree vlan 3 port-priority** Catalyst\_R**#** Catalyst\_R**#show spanning-tree interface FastEthernet 3/2** 

| Vlan     | Role | Sts | Cost | Prio.Nbr | Туре |
|----------|------|-----|------|----------|------|
|          |      |     |      |          |      |
| VLAN0001 | Desg | FWD | 19   | 64.130   | P2p  |
| VLAN0002 | Desg | FWD | 19   | 160.130  | P2p  |
| VLAN0003 | Desg | FWD | 19   | 160.130  | P2p  |

结论

刚完成的 VLAN 负载均衡配置优化两个 Catalyst 之间冗余中继的使用。

保持默认的 STP 值导致两个 Catalyst 之间的所有冗余链路进入阻塞模式。调整 STP 优先级允许同时对不同的 VLAN 使用多条链路。这增加了两个设备之间可用的整体带宽。在一条链路失败的情况下,STP 在其重新收敛时重新将 VLAN 发送到剩余的中继。

此设计留下的唯一缺点是只能根据 VLAN 来平衡流量负载。如果在前一个示例中,您有 130 Mb/s 的流量流经 VLAN 1,而 VLAN 2 只有 10 Mb/s 的流量,则您在 VLAN1 上仍会丢弃数据包,即使在 理论上,您在 Catalyst R 和 Catalyst D 之间有 200 Mb/s 的流量。EtherChanneling 功能通过根据 数据包提供多条链路之间的负载均衡解决此问题。如果您的硬件支持,则使用 FastEtherchannel(或 GigabitEtherChannel)而不是本文档中描述的配置。

# 相关信息

- •<u>生成树协议支持页</u>
- 交换机产品支持
- LAN 交换技术支持
- <u>技术支持和文档 Cisco Systems</u>